### คู่มือการใช้งานโปรแกรมการพยาบาล

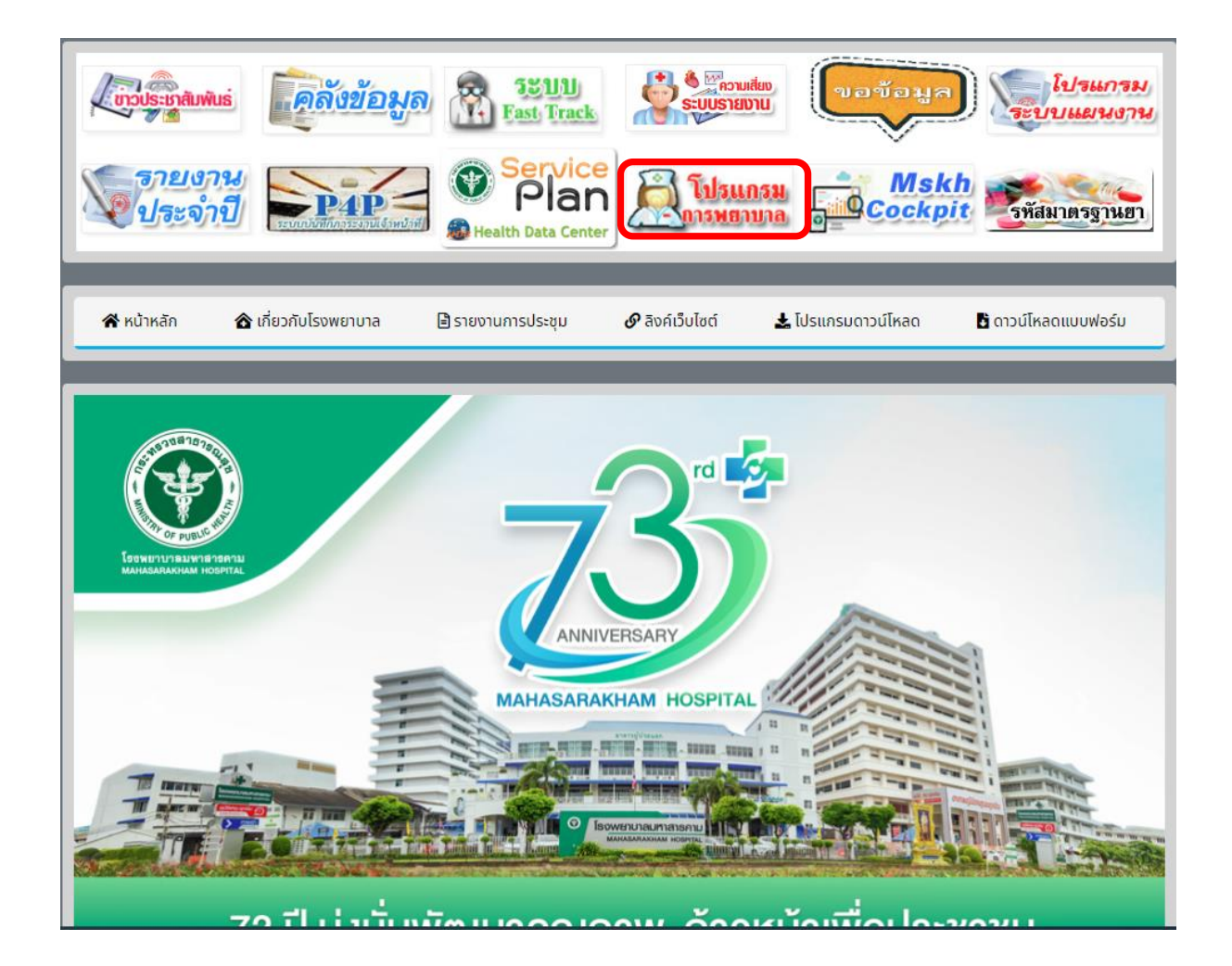

#### 1. เข้าหน้า Intranet เลือกโปรแกรมการพยาบาล

#### 2. ทำการ ล็อกอินและเลือกหน่วยงาน

| ≗ User            | MSKH3079     |           |   |
|-------------------|--------------|-----------|---|
| <b>♂ Password</b> | •••••        |           |   |
| 🛈 Ward            | ICU อายุรกรร | ນ3 ໂ      | • |
|                   | เข้าสู่ระบบ  | เริ่มใหม่ |   |

3. หน้าแรกของระบบ จะแสดงข้อมูล สถิติการกรอกข้อมูลล่าสุด

|                           |                      |           |                             |                |                  | หอผู้ป่วย ICU อายุรกรรม3 🔒 Mo |
|---------------------------|----------------------|-----------|-----------------------------|----------------|------------------|-------------------------------|
|                           |                      | ่≡ ข้อมูล | เการพยาบาลของเวรล่าสุด [ 23 | 3-07-2567 16:0 | 3:01 u. ]        |                               |
| < ลงข้อมูล                | ไม่ลงเดียง           | 0         | ลงเตียงแล้ว                 | 9              | เดียงทั้งหมด     | 9                             |
|                           | ผู้ปีวยเภท 0 นอนบ้าน | 9         | ประเภท 1 ฟักฟิ้น            | 0              | ประเภท 2 ปานกลาง | 0                             |
| < ลงข้อมูลเครื่องมือแพทย์ | ประเภท 3 กึ่งหนัก    | 0         | ประเภท 4 หนัก               | 0              | ประเภท 5 วิกฤด   | 0                             |
| < รำบานผู้ป่าย/อัครากำลัง | ผู้ป่วย CPR          | 0         | ใช้เครื่องช่วยหายใจ         | 0              | ผู้ป่วยรับใหม่   | 0                             |
|                           | ผู้ป่วยรับย้าย       | 1         | ผู้ป่วยย้ายไป               | 1              | ผู้ป่วยจำหน่าย   | 0                             |
| < รายงาน                  | ผู้ป่วยเสียชีวิต     | 0         | ผู้ป่วยแรกเกิด              | 0              | ห้วหน้าพยาบาล HN | 0                             |
|                           | พยาบาลวิชาชีพ RN     | 0         | พยาบาลเทคนิค TN             | 0              | ผู้ช่วยพยาบาล PN | 0                             |
| < ประเด็นปัญหา            |                      |           |                             |                |                  |                               |
|                           |                      |           |                             |                |                  |                               |
|                           |                      |           |                             |                |                  |                               |
|                           |                      |           |                             |                |                  |                               |
|                           |                      |           |                             |                |                  |                               |
|                           |                      |           |                             |                |                  |                               |

#### 3.1 เลือกเมนูลงข้อมูล

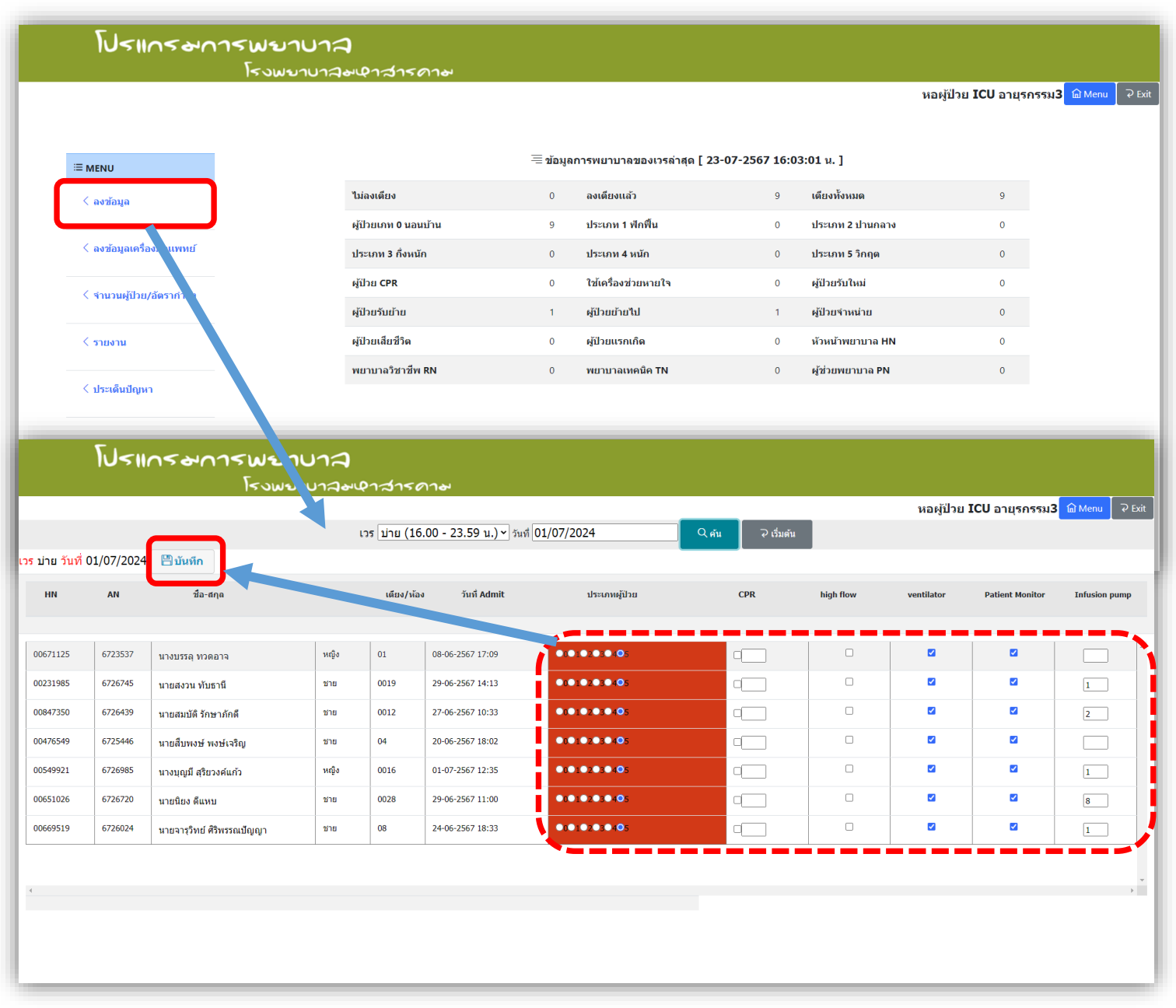

เลือกวันที่ที่ต้องการกรอกข้อมูล Click เรียกข้อมูล จะแสดงข้อมูลผู้ป่วยอยู่ค้าง ward จากนั้นให้ ทำการกรอกข้อมูลที่ต้องการ จากนั้นทำการ บันทึกข้อมูล

#### 3.2 เมนูลงข้อมูลเครื่องมือแพทย์

เลือกเวร,วันที่ที่ต้องการลงข้อมูล จากนั้นระบบจะทำการดึงข้อมูลของตึกขึ้นมาแสดงตามเงื่อนไข ให้ทำการกรอกข้อมูลลงไป แล้วทำการบันทึก

|                  | โรงพยาบาลอง  | ลาสารดาษ           |                                 |                   |                    |                        |
|------------------|--------------|--------------------|---------------------------------|-------------------|--------------------|------------------------|
|                  |              | ung no (00.00 - 07 | E0 11 ) 1 2 2 4 1 1 1 1 7 2 0 2 |                   | หอผู้ป่วย ICU เ    | งายุรกรรม3 <u>ด</u> Me |
|                  |              | เวร ดก (00.00 - 07 | .59 u.) • วนท 01/07/202         | <del>т</del> С йи |                    |                        |
| รายการเครื่องมือ | จำนวนทั้งหมด | ข่ารุด/ใข้ไม่ได้   | ใช่ใน ward                      | ถูกยืมไปนอก ward  | ยืมจาก ward อื่นมา | จำนวนคงเ               |
|                  |              |                    | (หักออก)                        | (ຈັບເข້າ)         |                    |                        |
| Ventilator       | 7            |                    | 7                               | 0                 | 0                  | 0                      |
| High Flow        | 1            |                    | 1                               | 0                 | 0                  | 0                      |
| Patient Monitor  | 8            |                    | 8                               | 0                 | 0                  | 0                      |
| Infusion pump    | 14           |                    | 14                              | 0                 | 0                  | 0                      |
|                  |              |                    | บันทึก ยกเลิก                   |                   |                    |                        |
|                  |              |                    |                                 |                   |                    |                        |
|                  |              |                    |                                 |                   |                    |                        |
|                  |              |                    |                                 |                   |                    |                        |
|                  |              |                    |                                 |                   |                    |                        |
|                  |              |                    |                                 |                   |                    |                        |
|                  |              |                    |                                 |                   |                    |                        |

#### 3.3 เลือก Menu จำนวนผู้ป่วย/อัตรากำลัง

เลือกวันที่ที่ต้องการกรอกข้อมูล Click เรียกข้อมูล จะแสดงข้อมูลผู้ป่วย และอัตรากำลัง

|                 |                                             |                             |                  |            | หอผู้ป่วย ICU อายุรกรรม3 🙆 Menu 🦷 |
|-----------------|---------------------------------------------|-----------------------------|------------------|------------|-----------------------------------|
| เวร ป่าย (16.00 | - 23.59 น.) ~ วันที่ 01/07/2024             |                             | Q <sub>ศัม</sub> | ⊋ เริ่มต้น |                                   |
|                 | เวรบ่าย วันที่01/07,<br>กรุณากรอกข้อมูลตามค | <b>/2024</b><br>ภามเป็นจริง |                  |            |                                   |
|                 | รับใหม่                                     | 0                           | คน               |            |                                   |
|                 | รับย้าย                                     | 0                           | คน               |            |                                   |
|                 | ย้ายไป                                      | 0                           | คน               |            |                                   |
|                 | จำหน่าย                                     | 0                           | คน               |            |                                   |
|                 | ยอดคงพยาบาล                                 | 7                           | คน               |            |                                   |
|                 | HN                                          | 0                           | คน               |            |                                   |
|                 | RN                                          | 4                           | คน               |            |                                   |
|                 | PN                                          | 0                           | คน               |            |                                   |
|                 | AIDE                                        | 1                           | คน               |            |                                   |
|                 | เสียชีวิต                                   | 0                           | คน               |            |                                   |
|                 | แรกเกิด                                     | 0                           | คน               |            |                                   |
|                 | Admit ห้องพิเศษ                             | 0                           | คน               |            |                                   |
|                 | ห้องพิเศษว่าง                               | 0                           | คน               |            |                                   |
|                 | Refer Out (ສສັບກູມິ)                        | 0                           | คน               |            |                                   |
|                 | Refer Back                                  | 0                           | คน               |            |                                   |
|                 | usuutau                                     | -                           |                  |            |                                   |

|          |          |                            |             | ົ      |
|----------|----------|----------------------------|-------------|--------|
|          |          | ע איצע                     | 1           | ่ง ส   |
| 21 Monu  | สายเขาขา | ູລຸພາໄຊຈັນອາເປັນໂອບຄີຊິນຄຳ | ເດຍ ເສດ. ເຄ | @.99 I |
| J.4 MEHU | 9 ION IR | 100901000000100910V        |             | NNR    |
|          |          |                            | 1           |        |

| โปรแกระการพยาบาล<br>โรงพบาบาละหลาสาระ | ിഷ                                                                                                    |                                  |
|---------------------------------------|----------------------------------------------------------------------------------------------------|----------------------------------|
|                                       | ເຮືອກາຍຮານ            1] ສຄືສິສູ່ປ່ວຍແຜນຮາຍບາວນແສ່ອນຖາກສຍູ່ປ່ວຍ         2] ສຄືສິສູ່ປ່ວຍແຜນຮາຍບາວນແສ່ອນຖາກສຍູ່ປ່ວຍ         3] ສຄືສິສູ່ປ່ວຍແຜນຮາຍບາວນແສ່ອນຖາກສຍູ່ປ່ວຍ           2] ສຄືສິສູ່ປ່ວຍແຜນຮາຍບາວນແສ່ອນຖາກສຍູ່ປ່ວຍ         3] ສຄືສິສູ່ປ່ວຍແຜນຮາຍບາວນແສ່ອນຖາກສຍູ່ປ່ວຍ         4] ສຄືສິສູ່ປ່ວຍແຜນຮາຍບາວນແສ່ອນຖາກສຍູ່ປ່ວຍ           3] ອຄືສິສູ່ປ່ວຍແຜນຮາຍເຮືອນຮາຍສາຍສາຍ         5] Productivity รາຍງານແສ່ອນຖາກສຍູ່ປ່ວຍ         5] Productivity รายวามแสดงทุกหลยู่ป่วย           6] Productivity รายวามแสดงทุกหลยู่ป่วย         7] ອີສາາກຳເຈົ້າຮາຍສາຍການ (Staff Mix)         8] ຈຳນາຍເຫັນຄືມານ (Staff Mix)           8] ຈຳນາຍເຫັນນ້ຳມາຍ, ກາຍການສາຍສາຍ (Staff Mix)         8] ຈຳນາຍເຫັນນ້ຳມາຍ, ກາຍ(Productivity >= 200         11] ງາຍ ການທ່ານນ້ຳມານ ກາຍ (Productivity >= 200           11] ງາຍ ການທ່ານນ້ຳມີກ່າງ ເຊິ່ງມາຍແດງ (OPD)         13] Productivity ງາຍ ກາຍ R         14] ອີສາກກາງໃນສາ້ອມຄາມ ເຊຍ           14] ອີສາກກາງໃນສາ້ອມຄາມ         14] ອີສາກກາງໃນສາ້ອມຄາມ         16 | หอผู้ป่วย ICU อายุรกรรม3 ิฒิMenu |

3.4.1 สถิติผู้ป่วยผู้ป่วยนอนรายวันแสดงทุกหอผู้ป่วย เลือกวันที่ที่ต้องการ แล้ว Click

เรียกข้อมูล จะแสดงข้อมูลตามที่ต้องการ

|                                | ſU<         | 1105        | <b>୶</b> ∩′ | ารพ         | อาเ         | Jna         |                  |                                    |         |                      |           |           |                  |          |              |            |                 |               |               |             |        |        |           |      |        |
|--------------------------------|-------------|-------------|-------------|-------------|-------------|-------------|------------------|------------------------------------|---------|----------------------|-----------|-----------|------------------|----------|--------------|------------|-----------------|---------------|---------------|-------------|--------|--------|-----------|------|--------|
|                                |             |             |             | 15          | าษณ         | บาลิง       | เ&าสา            | ร <b>ดา</b> ษ<br>เลือกรา<br>วันที่ | ยงาน    | 1] ສຄິທິຜູ້າ<br>2024 | ไวยนอนร   | ายวันแสดง | ทุกъ≑<br><br>ศัน | ไฟล์ Exe | cel 🖨        | Print<br>1 |                 |               | หอผู้ท        | ປ່ວຍ IC     | :U อาย | รกรรมไ | 3 ⋒ ∾     | lenu | ⊋ Exit |
|                                |             |             |             |             |             |             |                  | -                                  |         | ដតិពី                | ผู้ป่วยนอ | นรายวันแส | ดงทุกหอผู้ป่     | วย       |              | ÷          |                 |               |               |             |        |        |           |      |        |
|                                |             |             |             |             |             |             | ประเภทผู้ป่วย    |                                    |         |                      |           |           |                  |          |              |            | อื่นๆ           |               |               |             |        | อ้     | ไตรากำลัง |      |        |
| ชื่อหอผู้ป่วย                  | ประเภท<br>0 | ประเภท<br>1 | ประเภท<br>2 | ประเภท<br>3 | ประเภท<br>4 | ประเภท<br>5 | ຽວມປຣະເທທ<br>0-5 | รวมประเภท<br>1-5                   | รับใหม่ | จับข้าย              | ย้ายไป    | จำหน่าย   | ยอดดง<br>พยาบาล  | CPR      | high<br>flow | ventilator | Patient_monitor | Infution_pump | เสีย<br>ชีวิต | แรก<br>เกิด | HN     | RN     | TN        | PN   | Aid    |
| ดา                             | 0.00        | 0.33        | 15.67       | 0.00        | 0.00        | 0.00        | 16.00            | 16.00                              | 1.67    | 0.00                 | 0.00      | 0.33      | 15.67            | 0.00     | 0.00         | 0.00       | 0.00            | 0.00          | 0.00          | 0.00        | 0.00   | 2.00   | 0.00      | 0.33 | 1.00   |
| นู คอ จมูก                     | 0.00        | 0.00        | 3.00        | 2.33        | 0.00        | 0.00        | 5.33             | 5.33                               | 1.67    | 0.00                 | 0.00      | 0.00      | 5.33             | 0.00     | 0.00         | 0.00       | 0.00            | 0.00          | 0.00          | 0.00        | 0.00   | 1.33   | 0.00      | 0.33 | 1.00   |
| ส่งห้อาพาธ                     | 0.00        | 0.00        | 0.00        | 6.00        | 0.33        | 0.00        | 6.33             | 6.33                               | 0.00    | 0.67                 | 0.33      | 0.67      | 5.33             | 0.00     | 0.00         | 0.00       | 0.33            | 0.33          | 0.00          | 0.00        | 0.00   | 1.33   | 0.00      | 1.00 | 0.00   |
| เด็ก                           | 0.33        | 0.00        | 0.33        | 16.67       | 0.00        | 0.00        | 17.33            | 17.00                              | 2.33    | 0.33                 | 0.00      | 0.33      | 17.33            | 0.00     | 0.00         | 0.00       | 0.00            | 5.00          | 0.00          | 0.00        | 0.00   | 2.67   | 0.00      | 1.00 | 1.00   |
| น้องคลอด                       | 0.00        | 0.33        | 0.33        | 2.00        | 2.33        | 0.00        | 4.99             | 4.99                               | 4.00    | 0.00                 | 3.00      | 0.00      | 2.67             | 0.00     | 0.00         | 0.00       | 0.00            | 0.00          | 0.00          | 0.33        | 0.33   | 3.33   | 0.00      | 0.00 | 1.33   |
| สูติกรรม                       | 0.00        | 6.67        | 6.67        | 1.33        | 0.00        | 0.00        | 14.67            | 14.67                              | 1.00    | 1.33                 | 0.67      | 2.33      | 11.67            | 0.00     | 0.00         | 0.00       | 0.00            | 0.00          | 0.00          | 4.33        | 0.00   | 2.00   | 0.00      | 0.33 | 1.00   |
| นรีเวช-พิเศษ                   | 0.00        | 1.00        | 6.00        | 1.00        | 0.00        | 0.00        | 8.00             | 8.00                               | 2.00    | 0.00                 | 0.00      | 1.67      | 6.33             | 0.00     | 0.00         | 0.00       | 1.00            | 0.00          | 0.00          | 0.00        | 0.00   | 1.33   | 0.00      | 0.33 | 1.00   |
| พิเศษอุบัติเหตุ<br>ชั้น10(ศกญ) | 0.00        | 0.00        | 2.00        | 2.33        | 0.00        | 0.00        | 4.33             | 4.33                               | 0.00    | 0.67                 | 0.00      | 0.33      | 4.00             | 0.00     | 0.00         | 0.00       | 0.00            | 0.00          | 0.00          | 0.00        | 0.00   | 1.00   | 0.00      | 0.33 | 1.00   |
| ศัลยกรรมชาย                    | 0.00        | 0.00        | 0.00        | 23.33       | 8.00        | 0.67        | 32.00            | 32.00                              | 3.00    | 0.00                 | 1.33      | 5.67      | 17.00            | 0.00     | 0.00         | 0.67       | 6.00            | 4.00          | 0.67          | 0.00        | 0.00   | 6.33   | 0.00      | 1.33 | 1.00   |
| ศัลยกรรมหญิง                   | 1.00        | 2.33        | 7.33        | 11.67       | 0.33        | 1.67        | 24.33            | 23.33                              | 2.33    | 0.33                 | 0.67      | 2.67      | 20.00            | 0.00     | 0.00         | 1.00       | 2.00            | 1.00          | 0.00          | 0.00        | 0.00   | 3.67   | 0.00      | 1.00 | 1.00   |
| ศัลยกรรมทั่วไป                 | 2.00        | 0.33        | 10.00       | 5.67        | 0.00        | 0.00        | 18.00            | 16.00                              | 7.33    | 0.00                 | 1.67      | 2.33      | 14.67            | 0.00     | 0.00         | 0.00       | 0.00            | 0.00          | 0.00          | 0.00        | 0.33   | 2.33   | 0.00      | 0.67 | 1.00   |
| ศัลขยุโร                       | 0.00        | 2.67        | 6.67        | 6.33        | 0.00        | 0.00        | 15.67            | 15.67                              | 3.00    | 0.00                 | 0.33      | 5.67      | 12.67            | 0.00     | 0.00         | 0.00       | 1.00            | 2.00          | 0.00          | 0.00        | 0.33   | 2.33   | 0.00      | 0.33 | 1.00   |

# 3.4.2 สถิติผู้ป่วยนอนรายเวรแสดงทุกหอผู้ป่วย

| ٦U                         | 51104      | 520       | 75W<br>[₹\ | <b>ยา</b> ป<br>วพยาเ | 17 <b>2</b> | <b>የ</b> າ≾າ∙ | รดาษ                         |                                                 |                      |                     |          |             |              |     |           |                     |           |            |        |         |                      |       |         |
|----------------------------|------------|-----------|------------|----------------------|-------------|---------------|------------------------------|-------------------------------------------------|----------------------|---------------------|----------|-------------|--------------|-----|-----------|---------------------|-----------|------------|--------|---------|----------------------|-------|---------|
|                            |            |           |            |                      | ເວຣ         | ดึก (00.0     | เลือกรายงาน<br>0 - 07.59 น.) | <ul> <li>2] สถิติผู้ป่า</li> <li>รัน</li> </ul> | อยนอนราย<br>ที่ 01/0 | เวรแสดงทุ<br>7/2024 | n1 +     | 🖩 ไฟล์ Exce | el 🖨 Print   | ه د | ป่มใหม่   |                     | หล        | າຜູ້ປ່ວຍ I | ัCU อา | ยุรกรรง | 1 <mark>3 🗇 N</mark> | /lenu | ,⊋ Exit |
|                            |            |           |            |                      |             |               |                              | รายงานสะ                                        | ก็ดีผู้ป่วยน         | อนรายเวรเ           | แสดงทุกน | เอผู้ป่วย   |              |     |           |                     |           |            |        |         |                      |       |         |
| ส์ฉนอยังไวย                | 1671.034.0 | 151.010 1 | 154.033.7  | 164.033.2            | 101010 4    | 101010        | ประเภทผู้ป่วย                | courier on 1-5                                  | : čuturi             | อันด้วย             | ส่วยไป   | dousion     | 100030103020 | CPP | high flow | อื่นๆ<br>ventilator | เสียชีวิต | ມເຄເດີດ    | LIN    | PN      | อัตราก่าลัง<br>™     | PN    | Aid     |
| ดา                         | 0          | 0         | 13         | 0                    | 0           | 0             | 13                           | 1                                               | 3 (                  | 0                   | 0        | 0           | 13           | 0   | 0         | 0                   | 0         | 0          | 0      | 2       | 0                    | 0     | 1       |
| บุคอ จมูก                  | 0          | 0         | 1          | 1                    | 0           | 0             | 2                            |                                                 | 2 0                  | 0                   | 0        | 0           | 2            | 0   | 0         | 0                   | 0         | 0          | 0      | 1       | 0                    | 0     | 1       |
| ส่งห์อาพาธ                 | 0          | 0         | 0          | 6                    | 0           | 0             | 6                            |                                                 | 5 C                  | 0                   | 0        | 0           | 6            | 0   | 0         | 0                   | 0         | 0          | 0      | 1       | 0                    | 1     | 0       |
| เด็ก                       | 0          | 0         | 0          | 14                   | 0           | 0             | 14                           | 1                                               | 4 1                  | 0                   | 0        | 0           | 14           | 0   | 0         | 0                   | 0         | 0          | 0      | 2       | 0                    | 1     | 1       |
| น้องคลอด                   | 0          | 0         | 0          | 1                    | 2           | 0             | 3                            | 1                                               | 3 3                  | 0                   | 0        | 0           | 2            | 0   | 0         | 0                   | 0         | 1          | 0      | 3       | 0                    | 0     | 1       |
| ขูดกรรม<br>บรีเวช-พิเศษ    | 0          | 0         | 6          | 0                    | 0           | 0             | 6                            | 1                                               | 5 1                  | 0                   | 0        | 0           | 6            | 0   | 0         | 0                   | 0         | 0          | 0      | 1       | 0                    | 0     | 1       |
| ศัลยกรรมชาย                | 0          | 0         | 0          | 22                   | 8           | 2             | 32                           | 3                                               | 2 1                  | 0                   | 0        | 1           | 0            | 0   | 0         | 2                   | 2         | 0          | 0      | 7       | 0                    | 1     | 1       |
| พิเศษอุบัติเหตุชั้น10(ศกญ) | 0          | 0         | 2          | 2                    | 0           | 0             | 4                            |                                                 | 4 C                  | 0                   | 0        | 0           | 4            | 0   | 0         | 0                   | 0         | 0          | 0      | 1       | 0                    | 0     | 1       |
| ศัลยกรรมหญิง               | 1          | 0         | 11         | 11                   | 1           | 0             | 24                           | 2                                               | з о                  | 0                   | 0        | 0           | 23           | 0   | 0         | 0                   | 0         | 0          | 0      | 4       | 0                    | 1     | 1       |
| ศัลยกรรมทั่วไป             | 0          | 0         | 6          | 1                    | 0           | 0             | 7                            |                                                 | 7 1                  | 0                   | 0        | 0           | 7            | 0   | 0         | 0                   | 0         | 0          | 0      | 1       | 0                    | 0     | 1       |
| ศัลยยุโร                   | 0          | 0         | 4          | 10                   | 0           | 0             | 14                           | 1                                               | 4 1                  | 0                   | 0        | 1           | 14           | 0   | 0         | 0                   | 0         | 0          | 0      | 2       | 0                    | 0     | 1       |
| ศัลยกรรมกระดูกชาย          | 0          | 0         | 12         | 10                   | 1           | 1             | 24                           | 2                                               | 4 1                  | 0                   | 0        | 0           | 24           | 0   | 0         | 1                   | 0         | 0          | 0      | 3       | 0                    | 0     | 1       |

### 3.4.3 สถิติผู้ป่วยนอนรายวันเป็นช่วงเวลา

|            | ſJ<      | 1105     | പ്പ      | รพะ      | าบา      | 2        |               |                 |              |           |            |            |                |      |           |            |           |           |        |         |                 |       |        |
|------------|----------|----------|----------|----------|----------|----------|---------------|-----------------|--------------|-----------|------------|------------|----------------|------|-----------|------------|-----------|-----------|--------|---------|-----------------|-------|--------|
|            |          |          |          | 1500     | เขาบาะ   | ละษา     | สารดาษ        |                 |              |           |            |            |                |      |           |            |           |           |        |         |                 |       |        |
|            |          |          |          |          |          |          |               |                 |              |           |            |            |                |      |           |            | หอ        | หู้ป่วย I | CU อาเ | ปุรกรรม | 1 <b>3 </b> 🖬 M | /lenu | ⊋ Exit |
|            |          |          |          |          |          |          | เลือกรา       | ายงาน 3] สถิติเ | ไปวยนอนร     | กยวันเป็น | ช่วงเว 🕈   | 🎹 ไฟล์ E   | xcel 🛛 🖨 Print |      |           |            |           |           |        |         |                 |       |        |
|            |          |          |          |          |          | วันที่   | 01/07/2024    |                 | ถึง          | 23/07/20  | )24        |            | Q คัน          | Ş    | เริ่มใหม่ |            |           |           |        |         |                 |       |        |
|            |          |          |          |          |          |          |               |                 |              |           |            |            |                | _    |           |            |           |           |        |         |                 |       |        |
|            |          |          |          |          |          |          |               | รายงาเ          | រสถิดิผู้ป่ว | ยนอนราย   | วันแสดงเว็ | ในช่วงเวลา |                |      |           |            |           |           |        |         |                 |       |        |
|            |          |          |          |          |          |          | ประเภทผู้ป่วย |                 |              |           |            |            |                |      |           | อื่นๆ      |           |           |        | i       | ัตรากำลัง       |       |        |
| วันที่     | ประเภท 0 | ประเภท 1 | ประเภท 2 | ประเภท 3 | ประเภท 4 | ประเภท 5 | รวมประเภท 0-5 | รวมประเภท 1-5   | รับใหม่      | รับย่าย   | ย้ายไป     | จำหน่าย    | ยอดคงพยาบาล    | CPR  | high flow | ventilator | เสียชีวิต | แรกเกิด   | HN     | RN      | TN              | PN    | Aid    |
| 01-07-2567 | 0.00     | 0.00     | 0.00     | 0.00     | 0.33     | 7.67     | 8.00          | 8.00            | 0.33         | 0.00      | 0.33       | 0.33       | 7.33           | 0.00 | 0.67      | 7.33       | 0.67      | 0.00      | 0.33   | 4.33    | 0.00            | 0.00  | 1.00   |
| 02-07-2567 | 0.00     | 0.00     | 0.00     | 0.00     | 0.00     | 7.67     | 7.67          | 7.67            | 0.33         | 0.00      | 0.00       | 0.00       | 7.67           | 0.00 | 0.00      | 7.67       | 0.00      | 0.00      | 0.33   | 4.33    | 0.00            | 0.00  | 1.00   |
| 03-07-2567 | 0.00     | 0.00     | 0.00     | 0.00     | 0.00     | 8.00     | 8.00          | 8.00            | 0.33         | 0.00      | 0.67       | 0.00       | 7.67           | 0.00 | 0.33      | 7.67       | 0.00      | 0.00      | 0.33   | 4.33    | 0.00            | 0.00  | 1.00   |
| 04-07-2567 | 0.00     | 0.00     | 0.00     | 0.00     | 0.00     | 7.67     | 7.67          | 7.67            | 0.00         | 0.00      | 0.33       | 0.00       | 7.33           | 0.00 | 0.33      | 7.33       | 0.00      | 0.00      | 0.33   | 4.33    | 0.00            | 0.00  | 1.00   |
| 05-07-2567 | 0.00     | 0.00     | 0.00     | 0.00     | 0.00     | 7.67     | 7.67          | 7.67            | 0.67         | 0.00      | 0.33       | 0.00       | 7.33           | 0.00 | 0.67      | 7.00       | 0.00      | 0.00      | 0.33   | 4.33    | 0.00            | 0.00  | 1.00   |
| 06-07-2567 | 0.00     | 0.00     | 0.00     | 0.00     | 0.00     | 8.33     | 8.33          | 8.33            | 0.33         | 0.00      | 0.67       | 0.00       | 7.67           | 0.00 | 2.67      | 5.67       | 0.00      | 0.00      | 0.00   | 4.00    | 0.00            | 0.00  | 1.00   |
| 07-07-2567 | 0.33     | 0.00     | 0.00     | 0.00     | 0.00     | 7.33     | 7.66          | 7.33            | 0.33         | 0.33      | 0.33       | 0.00       | 7.00           | 0.00 | 1.67      | 6.33       | 0.00      | 0.00      | 0.00   | 4.00    | 0.00            | 0.00  | 1.00   |
| 08-07-2567 | 0.00     | 0.00     | 0.00     | 0.00     | 0.00     | 8.33     | 8.33          | 8.33            | 0.67         | 0.00      | 0.67       | 0.67       | 7.33           | 0.00 | 1.33      | 6.67       | 0.00      | 0.00      | 0.33   | 4.33    | 0.00            | 0.00  | 1.00   |
| 10-07-2567 | 0.00     | 0.00     | 0.00     | 0.00     | 0.00     | 7.33     | 7.33          | 7.33            | 0.33         | 0.33      | 0.07       | 0.00       | 7.33           | 0.00 | 1.67      | 6.33       | 0.00      | 0.00      | 0.33   | 4.33    | 0.00            | 0.00  | 1.00   |
| 11-07-2567 | 0.00     | 0.00     | 0.00     | 0.00     | 0.33     | 8,00     | 8.33          | 8.33            | 0.00         | 0.67      | 0.67       | 0.00       | 7,67           | 0.00 | 2,00      | 6.33       | 0.00      | 0.00      | 0.00   | 4.00    | 0.00            | 0.00  | 1.00   |
| 12-07-2567 | 0.33     | 0.00     | 0.00     | 0.00     | 0.00     | 8.00     | 8.33          | 8.00            | 0.00         | 0.33      | 0.33       | 0.00       | 5.33           | 0.00 | 0.33      | 5.33       | 0.00      | 0.00      | 0.00   | 2.67    | 0.00            | 0.00  | 0.67   |
| 13-07-2567 | 0.00     | 0.00     | 0.00     | 0.00     | 0.00     | 8.00     | 8.00          | 8.00            | 0.00         | 0.33      | 0.33       | 0.00       | 7.67           | 0.00 | 1.00      | 7.00       | 0.00      | 0.00      | 0.00   | 4.00    | 0.00            | 0.00  | 1.00   |

# 3.4.4 สถิติผู้ป่วยนอนเฉลี่ยรวมโดยแสดงทุกหอผู้ป่วย

| <b>F</b> J                 | 5110     | < ⇔∪     | 15W      | เยาบ      | n2       |          |               |                  |             |           |          |            |             |            |           |            |           |                 |       |        |            |       |        |
|----------------------------|----------|----------|----------|-----------|----------|----------|---------------|------------------|-------------|-----------|----------|------------|-------------|------------|-----------|------------|-----------|-----------------|-------|--------|------------|-------|--------|
|                            |          |          | ، جا     | 500-20-10 | 1480     | 21214    | 6110          |                  |             |           |          |            |             |            |           |            | หอผู้ป    | ไวย <b>IC</b> U | อายุร | เกรรม3 | <b></b>    | enu   | ⊋ Exit |
|                            |          |          |          |           |          |          | เลือกรายงาน   | 4] ສຄິທີຜູ້ປ່ວຍາ | เอนเฉลี่ยร  | มแสดงทุ   | •        | ไฟล์ Excel | 🖶 Print     |            |           |            |           |                 |       |        |            |       |        |
|                            |          |          |          |           | วันที่   | 01/07/2  | 2024          | 6                | 23/07       | /2024     |          |            | Q ศัน       | ີ > ເຣັ່ນໃ | เหม่      |            |           |                 |       |        |            |       |        |
|                            |          |          |          |           |          |          |               | รายงานสถิ        | ดิผู้ป่วยนอ | นเฉลี่ยรว | มแสดงทุก | เด็ก       |             |            |           |            |           |                 |       |        |            |       |        |
|                            |          |          |          |           |          |          | ประเภทผู้ป่วย |                  |             |           |          |            |             |            |           | อื่นๆ      |           |                 |       |        | อัตรากำลัง | a     |        |
| ชื่อหอผู้ป่วย              | ประเภท 0 | ประเภท 1 | ประเภท 2 | ประเภท 3  | ประเภท 4 | ประเภท 5 | รวมประเภท 0-5 | รวมประเภท 1-5    | รับใหม่     | รับย้าย   | ย้ายไป   | จำหน่าย    | ยอดคงพยาบาล | CPR        | high flow | ventilator | เสียชีวิต | แรกเกิด         | HN    | RN     | TN         | PN    | Aid    |
| ตา                         | 8.00     | 32.33    | 283.33   | 9.00      | 0.00     | 0.00     | 16.00         | 16.00            | 35.67       | 0.33      | 2.00     | 31.67      | 283.33      | 0.00       | 0.00      | 0.00       | 0.00      | 0.00            | 0.00  | 41.33  | 0.00       | 6.00  | 23.00  |
| ห คอ จมูก                  | 15.00    | 11.00    | 58.00    | 76.00     | 4.67     | 0.00     | 5.33          | 5.33             | 20.00       | 1.00      | 2.33     | 20.33      | 130.67      | 0.00       | 0.33      | 0.00       | 0.00      | 0.00            | 0.00  | 33.67  | 0.00       | 6.00  | 20.33  |
| สงฆ์อาพาธ                  | 4.00     | 6.67     | 2.00     | 168.33    | 5.00     | 0.00     | 6.33          | 6.33             | 14.33       | 14.33     | 2.67     | 28.00      | 156.33      | 0.00       | 0.00      | 0.00       | 0.00      | 0.00            | 0.00  | 32.33  | 0.00       | 14.67 | 7.33   |
| ห้องคลอด                   | 10.67    | 3.00     | 24.33    | 58.67     | 56.00    | 0.00     | 5.00          | 5.00             | 57.00       | 0.33      | 52.33    | 5.00       | 81.67       | 0.00       | 0.00      | 0.00       | 0.67      | 2.33            | 4.67  | 70.00  | 0.00       | 1.00  | 25.00  |
| เลก                        | 15.33    | 164.22   | 101.67   | 522.33    | 10.33    | 0.00     | 17.33         | 17.00            | 95.6/       | 49.32     | 17.33    | 81.33      | 325.00      | 0.33       | 5.33      | 0.00       | 0.00      | 125.22          | 0.00  | /9.33  | 0.00       | 22.00 | 22.67  |
| มูตการรม<br>บรีเวท-พิเศษ   | 5.33     | 31.67    | 160.67   | 75.33     | 0.67     | 0.00     | 8.00          | 8.00             | 35.67       | 6.67      | 5.67     | 35.33      | 224.00      | 0.00       | 0.00      | 0.33       | 0.00      | 3.33            | 3.33  | 40.67  | 0.00       | 3.67  | 21.67  |
| พิเศษอุบัติเหตุขึ้น10(ศกญ) | 1.33     | 0.67     | 83.67    | 57.33     | 0.00     | 0.00     | 4.33          | 4.33             | 0.00        | 9.33      | 0.67     | 9.67       | 133.67      | 0.00       | 0.00      | 0.00       | 0.00      | 0.00            | 0.00  | 22.67  | 0.00       | 8.33  | 22.33  |
| ศัลยกรรมข่าย               | 15.33    | 7.33     | 28.67    | 503.33    | 164.33   | 31.33    | 32.00         | 32.00            | 75.67       | 7.67      | 19.67    | 72.67      | 599.33      | 0.33       | 1.00      | 28.00      | 2.33      | 0.00            | 1.00  | 138.00 | 0.00       | 27.33 | 25.00  |
| ศัลยกรรมหญิง               | 26.67    | 41.67    | 108.00   | 309.00    | 15.67    | 24.67    | 24.33         | 23.33            | 55.33       | 4.67      | 14.67    | 46.00      | 432.33      | 0.33       | 6.67      | 25.33      | 1.33      | 0.00            | 2.00  | 83.33  | 0.00       | 18.67 | 22.67  |
| ศัลยกรรมทั่วไป             | 56.33    | 26.33    | 198.00   | 251.67    | 16.33    | 0.00     | 18.00         | 16.00            | 86.33       | 2.00      | 23.00    | 66.00      | 479.00      | 0.00       | 0.00      | 0.00       | 0.00      | 0.00            | 4.00  | 66.00  | 0.00       | 16.00 | 23.00  |
| ศัลขยุโร                   | 13.33    | 39.00    | 132.00   | 263.67    | 10.33    | 0.00     | 15.67         | 15.67            | 54.00       | 4.00      | 12.00    | 42.33      | 400.33      | 0.00       | 0.00      | 0.00       | 0.00      | 0.00            | 4.33  | 61.67  | 0.00       | 16.33 | 21.33  |
| ศัลยกรรมกระดูกชาย          | 27.67    | 25.33    | 218.67   | 234.67    | 14.33    | 22.33    | 24.33         | 24.00            | 46.33       | 6.67      | 10.33    | 40.33      | 474.00      | 0.00       | 0.00      | 18.67      | 0.00      | 0.00            | 1.67  | 76.00  | 0.00       | 16.00 | 22.33  |

# 3.4.5 ค่า Productivity รายวันแสดงทุกหอผู้ป่วย

| โปรแกระการพยาบา            | a                                                                  | -                                   |
|----------------------------|--------------------------------------------------------------------|-------------------------------------|
| ไร่งพฃา∪า;                 | าะคาสารดาษ                                                         |                                     |
|                            | เลือกรายงาน 5] Productivity รายวันแสดงทุกทเ 🕈 🔳 ไฟล์ Excel 🔀 Print | หอผูบวย ICU อายุรกรรม3 🖬 Menu 🧳 Ext |
|                            | วันที่ 01/07/2024 ซึ่ง 23/07/2024 🤇 ดัน                            |                                     |
|                            | รายงาน Productivity แยกรายดึก ตามช่วงวันที่ที่เดือก                |                                     |
|                            | <b>พอผู้ป่วย</b>                                                   | ค่า Productivity                    |
| ตา                         |                                                                    | 108.46                              |
| ส่งฆ์อาพาธ                 |                                                                    | 100.63                              |
| นู ดอ จนูก                 |                                                                    | 84.97                               |
| น้องคลอด                   |                                                                    | 53.54                               |
| เด็ก                       |                                                                    | 149.95                              |
| สูติกรรม                   |                                                                    | 101.26                              |
| นรีเวช-พิเศษ               |                                                                    | 102.57                              |
| พ้เศษอุบัติเหตุชั้น10(ศกญ) |                                                                    | 103.10                              |
| ด้อยกรรมชาย                |                                                                    | 131.38                              |
| ต้อยกรรมหญิง               |                                                                    | 119.85                              |
| ศัลยกรรมทั่วไป             |                                                                    | 131.03                              |
| ศัลขบุโร                   |                                                                    | 125.28                              |
| ศัลยกรรมกระลูกชาย          |                                                                    | 127.93                              |

# 3.4.6 ค่า Productivity รายเวรแสดงทุกหอผู้ป่วย

| โปรแกระการพยาบาล           |                                                                       |                                             |              |                              |
|----------------------------|-----------------------------------------------------------------------|---------------------------------------------|--------------|------------------------------|
| เรงพบาบาลุมหาสาร           | กาง<br>เลือกรายงาน 6] Productivity รายเวรแสดงทุก<br>วันที่ 01/07/2024 | ม ♥ 🔳 ไฟล์ Excel 🎒 Print<br>Qศัน ⊋ เว็บไหม่ | หอผู้ป่วย IC | CU อายุรกรรม3่ 🖬 Menu 🖓 Exit |
|                            | รายงาน Productivity แยกรายดึก แย                                      | กเป็นเวร ตามวันที่ที่เลือก                  |              |                              |
| หอญี่ป่วย                  | เวรดัก                                                                | เวรเช้า                                     | เวรม่าย      | ค่าเฉลี่ย                    |
| ตา                         | 108                                                                   | 33 96.83                                    | 141.67       | 115.61                       |
| สงห์อาพาธ                  | 78                                                                    | 57 61.11                                    | 83.33        | 74.34                        |
| นูดอานุก                   | 42                                                                    | 86 48.41                                    | 145.24       | 78.84                        |
| น้องคลอด                   | 32                                                                    | 54 54.76                                    | 38.10        | 41.80                        |
| เด็ก                       | 122                                                                   | 22 111.31                                   | 128.57       | 120.70                       |
| สุดักรรม                   | 89                                                                    | 29 71.43                                    | 94.05        | 84.92                        |
| นรีเวช-พิเศษ               | 100                                                                   | .00 52.38                                   | 142.86       | 98.41                        |
| พิเศษอุบัติเหตุชั่น10(ศกญ) | 85                                                                    | 71 42.86                                    | 111.90       | 80.16                        |
| ศิลขกรรมชาย                | 122                                                                   | 02 127.38                                   | 115.65       | 121.68                       |
| ศลยกรรมหญิง                | 101                                                                   | 43 100.95                                   | 160.71       | 121.03                       |
| Ulcinasenual               | 126                                                                   | .19 90.00                                   | 125.40       | 113.86                       |
| Aaugis                     | 164                                                                   | 29 77.98                                    | 123.81       | 122.03                       |
| สอบกรรมกระดูกชาย           | 184                                                                   | 92 106.67                                   | 182.54       | 158.04                       |

#### 3.4.7 อัตรากำลังผสมผสาน (Staff Mix)

| โปรแกระการพฃาบ             | 12                                      |                            |                                    |                                        |
|----------------------------|-----------------------------------------|----------------------------|------------------------------------|----------------------------------------|
| โรงพยาบ                    | าละนาสารดาะ                             |                            |                                    |                                        |
|                            |                                         |                            | หอผู้ป่วย ICU อายุรกร <sup>ู</sup> | ຈມ <mark>3</mark> <u>ລ</u> Menu 🖓 Exit |
|                            | เลือกรายงาน 7] อัตรากำลังผสมผสาน (Staff | Mi: 🕈 🔳 ไฟล์ Excel 🔀 Print |                                    |                                        |
|                            | วันที่ 01/07/2024                       | 🔍 คัน 🖓 เรื่มไหม่          |                                    |                                        |
|                            | รายงาน Staff Mix แยกรายดึก แย           | กเป็นเวร ตามวันที่ที่เลือก |                                    |                                        |
| หอผู้ป่วย                  | staff mix  គីក                          | staff mix เช้า             | staff mix บ่าย                     | ค่าเฉลี่ย                              |
| ตา                         | 100.00                                  | 66.67                      | 100.00                             | 88.89                                  |
| สงฆ์อาพาธ                  | 50.00                                   | 66.67                      | 50.00                              | 55.56                                  |
| มู คอ จมูก                 | 100.00                                  | 66.67                      | 100.00                             | 88.89                                  |
| เด็ก                       | 66.67                                   | 75.00                      | 75.00                              | 72.22                                  |
| ห้องคลอด                   | 100.00                                  | 100.00                     | 100.00                             | 100.00                                 |
| สูติกรรม                   | 100.00                                  | 66.67                      | 100.00                             | 88.89                                  |
| นรีเวช-พิเศษ               | 100.00                                  | 66.67                      | 100.00                             | 88.89                                  |
| พีเศษอุบัติเหตุชั้น10(ศกญ) | 100.00                                  | 50.00                      | 100.00                             | 83.33                                  |
| ศัลยกรรมชาย                | 87.50                                   | 75.00                      | 85.71                              | 82.74                                  |
| ศัลยกรรมหญิง               | 80.00                                   | 80.00                      | 75.00                              | 78.33                                  |
| ศัลยกรรมทั่วไป             | 100.00                                  | 80.00                      | 66.67                              | 82.22                                  |
| គ័តបប្តទែ                  | 100.00                                  | 75.00                      | 100.00                             | 91.67                                  |
| ศัลยกรรมกระดูกชาย          | 100.00                                  | 80.00                      | 100.00                             | 93.33                                  |

### 3.4.8 จำนวนชั่วโมงการพยาบาล / วันนอน (HPPD)

| โปรแกระการพยาบาว           |                                                                      |                                   |                                  |          |  |  |
|----------------------------|----------------------------------------------------------------------|-----------------------------------|----------------------------------|----------|--|--|
| โรงพยาบาลิสหาสา            | รดาช                                                                 |                                   |                                  |          |  |  |
|                            | เลือกรายงาน 8] จำนวนชั่วโมงการพยาบาล/วันน ≎<br>วันที่ 01/07/2024 Q เ | Twie Excel ອີPrint ນ ຈີ ເຮັ້ນໃນນ່ | หอผู้ป่วย ICU อายุรกรรม3่ ฒิMenu |          |  |  |
|                            | รายงาน HTPD แยกรายดึก แยกเป็นเวร ดา                                  | เมวันที่ที่เลือก                  |                                  |          |  |  |
| พอผู้ป่วย                  | HPPD ดึก                                                             | HPPD เช้า                         | HPPD ม่าย                        | ค่าเฉลีย |  |  |
| ดา                         | 3.23                                                                 | 3.50                              | 2.47                             | 3.07     |  |  |
| สงฆ้อาพาธ                  | 7.00                                                                 | 9.00                              | 7.00                             | 7.67     |  |  |
| นู ดอ จมูก                 | 10.50                                                                | 9.00                              | 3.00                             | 7.50     |  |  |
| เด็ก                       | 4.50                                                                 | 4.94                              | 4.20                             | 4.55     |  |  |
| น้องคลอด                   | 21.00                                                                | 10.50                             | 15.75                            | 15.75    |  |  |
| สุดักรรม                   | 3.23                                                                 | 3.50                              | 3.23                             | 3.32     |  |  |
| นรีเวช-พิศษ                | 3.50                                                                 | 6.30                              | 2.63                             | 4.14     |  |  |
| พิเศษอุบัติเหตุชั้น10(ศกญ) | 5.25                                                                 | 10.50                             | 4.20                             | 6.65     |  |  |
| ศัลขกรรมชาย                | 5.25                                                                 | 4.67                              | 5.25                             | 5.06     |  |  |
| ศัลขกรรมหญิง               | 4.57                                                                 | 4.20                              | 3.82                             | 4.20     |  |  |
| ศัลขกรรมทั่วไป             | 3.00                                                                 | 4.57                              | 3.50                             | 3.69     |  |  |
| ศัลขบุโร                   | 3.00                                                                 | 4.00                              | 3.50                             | 3.50     |  |  |
| ศัลยกรรมกระอุกชาย          | 2.63                                                                 | 4.20                              | 2.74                             | 3.19     |  |  |

# 3.4.9 รายงานหน่วยงานที่ไม่ลงข้อมูล / ลงข้อมูลไม่ครบ

| โปรแกระการพยาบาล |                                                                |                                       |
|------------------|----------------------------------------------------------------|---------------------------------------|
| โรงพมาบาลมหาสา   | ารดาษ                                                          |                                       |
|                  | เลือกรายงาน 9] รายงานหน่วยงานที่ไม่ลงข้อมูล / ลงข้อมูลไม่ครบ ● | หอผูบวย ICO อายุรกรรม3 เม Menu V Exit |
|                  |                                                                |                                       |
|                  | วันที่ 01/07/2024 🤍 ศัน                                        |                                       |
|                  |                                                                |                                       |
|                  |                                                                |                                       |
|                  |                                                                |                                       |
|                  |                                                                |                                       |
|                  |                                                                |                                       |
|                  |                                                                |                                       |
|                  |                                                                |                                       |
|                  |                                                                |                                       |
|                  |                                                                |                                       |
|                  |                                                                |                                       |
|                  |                                                                |                                       |
|                  |                                                                |                                       |
|                  |                                                                |                                       |

# 3.4.10 รายงานหน่วยงานที่มีค่า Productivity มากกว่า 200

| โปรแกระการพยาบาล<br>โรงพบาบาละคาส | ารดาษ                                                                                              |                                 |
|-----------------------------------|----------------------------------------------------------------------------------------------------|---------------------------------|
| โรงพบายาสุ<br>โรงพบายาสุดเขาส     | มีสถารแรงาน โ0] ราแรงานหม่วยเรานที่ Productivity >= 200<br>โมที่ 01/07/2024<br>Q เชิ่ม ? เริ่มใหม่ | หอญัป้าย ICU อายุรกรรม3ิ ดิMenu |
|                                   |                                                                                                    |                                 |

#### 3.4.11 รายงานเวรตรวจการ

|                        | โป• | 5110 | 1501  | 014       | 5 <b>W9</b><br>1501 | <b>ยาบ</b><br>พฃาบ | <b>12</b>   | i@٦?        | สาร        | ้ดาะ                    |              |                |                   |                     |                        |                         |                |                  |              |     |              |            |                |             |        |                                                      |      |         |
|------------------------|-----|------|-------|-----------|---------------------|--------------------|-------------|-------------|------------|-------------------------|--------------|----------------|-------------------|---------------------|------------------------|-------------------------|----------------|------------------|--------------|-----|--------------|------------|----------------|-------------|--------|------------------------------------------------------|------|---------|
|                        |     |      |       |           |                     |                    | ť           | រទ ពីក      | ז (00.00   | เลือกราย<br>- 07.59 น.) | งาน 1<br>¢   | 1] รายงา<br>วั | นเวรตรว<br>มที่ 0 | มจการ<br>11/07/202- | ¢<br>4                 | 🎹 ไฟล์                  | Excel          | 🖨 Print<br>Q ศัน | ⊋ ເรັ່ນໃหນ່  | ]   |              | หอผู้บ     | ]วย <b>I</b> ( | CU อาเ      | ยุรกรร | u <mark>3                                    </mark> | 1enu | I⊋ Exit |
|                        |     |      |       |           |                     |                    |             |             |            |                         |              |                | ราย               | บงานเวรตร           | วจการ                  |                         |                |                  |              |     |              |            |                |             |        |                                                      |      |         |
|                        |     |      | ประเภ | าหผู้ป่วย |                     |                    |             |             |            | การจำหน่าย              |              |                |                   |                     |                        | ป                       | ระสิทธิภาพ     |                  |              |     |              | อื่นๆ      |                |             |        | อัตราก                                               | ำลัง |         |
| ชื่อหอผู้ป่วย          | 0   | 1    | 2     | 3         | 4                   | 5                  | รับ<br>ใหม่ | รับ<br>ย้าย | ย้าย<br>ไป | จำหน่าย                 | Refer<br>Out | Refer<br>Back  | นอน<br>บ้าน       | ผู้ป่วย<br>คงเวร    | Admit<br>ห้อง<br>พิเศษ | ่ ห้อง<br>พิเศษ<br>ว่าง | จำนวน<br>เดียง | % ครอง<br>เดียง  | Productivity | CPR | high<br>flow | ventilator | เสีย<br>ชีวิต  | แรก<br>เกิด | HN     | RN                                                   | PN   | Aid     |
| ศัลขกรรมกระดูก<br>ชาย  | 0   | 0    | 12    | 10        | 1                   | 1                  | 1           | 0           | 0          | 0                       | 0            | 0              | 0                 | 24                  | 0                      | 0                       | 30             | 80.00            | 184.44       | 0   | 0            | 1          | 0              | 0           | 0      | 3                                                    | 0    | 1       |
| อายุรกรรมหญิง 1        | 0   | 0    | 0     | 14        | 7                   | 11                 | 1           | 0           | 0          | 0                       | 0            | 0              | 0                 | 32                  | 0                      | 0                       | 30             | 106.67           | 176.46       | 0   | 3            | 11         | 0              | 0           | 0      | 6                                                    | 1    | 1       |
| ศัลขยุโร               | 0   | 0    | 4     | 10        | 0                   | 0                  | 1           | 0           | 0          | 1                       | 0            | 0              | 0                 | 14                  | 0                      | 0                       | 30             | 46.67            | 164.29       | 0   | 0            | 0          | 0              | 0           | 0      | 2                                                    | 0    | 1       |
| อายุรกรรมชาย 1         | 0   | 0    | 0     | 17        | 8                   | 7                  | 0           | 0           | 0          | 0                       | 0            | 0              | 0                 | 32                  | 0                      | 0                       | 30             | 106.67           | 159.93       | 0   | 1            | 7          | 0              | 0           | 0      | 6                                                    | 1    | 1       |
| อายุรกรรมหญิง 2        | 0   | 0    | 0     | 21        | 3                   | 8                  | 2           | 0           | 0          | 0                       | 0            | 0              | 0                 | 32                  | 0                      | 0                       | 30             | 106.67           | 158.57       | 0   | 2            | 8          | 0              | 0           | 0      | 6                                                    | 1    | 1       |
| ศัลยกรรมกระดูก<br>หญิง | 0   | 0    | 11    | 9         | 0                   | 0                  | 0           | 0           | 0          | 0                       | 0            | 0              | 0                 | 20                  | 0                      | 0                       | 22             | 90.91            | 139.68       | 0   | 0            | 0          | 0              | 0           | 0      | 2                                                    | 1    | 1       |
| อายุรกรรมชาย 2         | 0   | 0    | 0     | 18        | 6                   | 5                  | 1           | 0           | 0          | 1                       | 1            | 0              | 0                 | 28                  | 0                      | 0                       | 30             | 93.33            | 137.55       | 0   | 3            | 5          | 0              | 0           | 0      | 6                                                    | 1    | 1       |
| Stroke unit            | 0   | 0    | 0     | 0         | 15                  | 5                  | 1           | 0           | 0          | 0                       | 0            | 0              | 0                 | 20                  | 0                      | 0                       | 24             | 83.33            | 133.33       | 0   | 1            | 5          | 0              | 0           | 0      | 5                                                    | 1    |         |
| ลีลาวดี                | 0   | 0    | 0     | 0         | 1                   | 4                  | 0           | 0           | 0          | 0                       | 0            | 0              | 0                 | 5                   | 0                      | 0                       | 6              | 83.33            | 131.43       | 0   | 0            | 0          | 0              | 0           | 0      | 1                                                    | 1    | 1       |
| พิเศษรวมอายุร<br>กรรม  | 0   | 0    | 0     | 5         | 0                   | 0                  | 0           | 0           | 0          | 0                       | 0            | 0              | 0                 | 5                   | 0                      | 13                      | 18             | 27.78            | 130.95       | 0   | 0            | 0          | 0              | 0           | 0      | 1                                                    | 0    | 1       |
| ศัลยกรรมทั่วไป         | 0   | 0    | 6     | 1         | 0                   | 0                  | 1           | 0           | 0          | 0                       | 0            | 0              | 0                 | 7                   | 0                      | 0                       | 30             | 23.33            | 126.19       | 0   | 0            | 0          | 0              | 0           | 0      | 1                                                    | 0    | 1       |

# 3.4.12 รายงานการให้บริการผู้ป่วยนอก

| โปรแกรษการพยาบาล<br>โรงพบาบาละเหาสารคาะ |                          |                                                                |                                                |                                 |                   |  |  |  |  |  |
|-----------------------------------------|--------------------------|----------------------------------------------------------------|------------------------------------------------|---------------------------------|-------------------|--|--|--|--|--|
|                                         | <b>دة</b>                | รือกรายงาน 12] ราชงานการให้บริการผู้ป่วยน<br>วันที่ 01/07/2024 | ar • 🔳 ไฟล์ Excel 🖉 Print<br>Q. คัน 🤉 เว็บไหม่ | หอผู้ปีวย ICU อายุรกรรม3ิฒิMenu |                   |  |  |  |  |  |
| ชื่อคลินิก                              | จำนวนผู้มารับบริการ(ราย) | សູ່ປ່ວຍ Admit (ราย)                                            | เช้ารับบริการ(ราย)                             | ນ່າຍຮັນນຣິการ(ราย)              | ดึกรับบริการ(ราย) |  |  |  |  |  |
| ARI สามัคคี                             | 5                        | 0                                                              | 4                                              | 1                               | 0                 |  |  |  |  |  |
| Echo                                    | 10                       | 0                                                              | 10                                             | 0                               | 0                 |  |  |  |  |  |
| ER                                      | 133                      | 65                                                             | 59                                             | 62                              | 12                |  |  |  |  |  |
| NeuroMed                                | 20                       | 0                                                              | 20                                             | 0                               | 0                 |  |  |  |  |  |
| OPD en                                  | 74                       | 5                                                              | 74                                             | 0                               | 0                 |  |  |  |  |  |
| OR Minor                                | 3                        | 0                                                              | 3                                              | 0                               | 0                 |  |  |  |  |  |
| PCU ราชภัฏ                              | 27                       | 0                                                              | 26                                             | 1                               | 0                 |  |  |  |  |  |
| PCU สามัคคี                             | 202                      | 0                                                              | 196                                            | 6                               | 0                 |  |  |  |  |  |
| PCUวัดอุทัยทิศ                          | 4                        | 0                                                              | 4                                              | 0                               | 0                 |  |  |  |  |  |
| กุมารเวชกรรม                            | 56                       | 2                                                              | 56                                             | 0                               | 0                 |  |  |  |  |  |
| คลอด/ แจงเกด                            | 9                        | 9                                                              | 6                                              | 2                               | 1                 |  |  |  |  |  |
| คิดกรองวณารด                            | 6                        | 0                                                              | 6                                              | 0                               | 0                 |  |  |  |  |  |
| ฉพบาทานหล่<br>ถึงควารคนบาทางโอลี        | 80                       | 0                                                              | 66                                             | 14                              | 0                 |  |  |  |  |  |
| มหมาย แผลสามคท<br>บ้านร่มเป็น           | 72                       | 0                                                              | 72                                             | 0                               | 0                 |  |  |  |  |  |

#### 3.4.13 Productivity รายเวร ER

| โปรแกรล           | การพบาบาล<br>โรงแนวบาละเยาสารค | ) <b>)</b> A                                                |                                               |                                 |                   |  |  |  |
|-------------------|--------------------------------|-------------------------------------------------------------|-----------------------------------------------|---------------------------------|-------------------|--|--|--|
|                   |                                | เลือกรายงาน 13] Productivity รายเวร ER<br>วันที่ 01/07/2024 | ົ 📰 ໃນໄລ້ Excel 🌘 Print<br>Q. ຄັນ 🖓 ເຈັ້ນໃນນ່ | หอผู้ปีวย ICU อายุรกรรม3 🖻 Menu |                   |  |  |  |
| ชื่อคลินิก        | จำนวนผู้มารับบริการ(ราย)       | ผู้ป่วย Admit (ราย)                                         | เข้ารับบริการ(ราย)                            | บ่ายรับบริการ(ราย)              | ดึกรับบริการ(ราย) |  |  |  |
| ARI สามัคคี       | 5                              | 0                                                           | 4                                             | 1                               | 0                 |  |  |  |
| Echo              | 10                             | 0                                                           | 10                                            | 0                               | 0                 |  |  |  |
| ER                | 133                            | 65                                                          | 59                                            | 62                              | 12                |  |  |  |
| NeuroMed          | 20                             | 0                                                           | 20                                            | 0                               | 0                 |  |  |  |
| OPD ตา            | 74                             | 5                                                           | 74                                            | 0                               | 0                 |  |  |  |
| OR Minor          | 3                              | 0                                                           | 3                                             | 0                               | 0                 |  |  |  |
| PCU ราชภัฏ        | 27                             | 0                                                           | 26                                            | 1                               | 0                 |  |  |  |
| PCU สามัคคี       | 202                            | 0                                                           | 196                                           | 6                               | 0                 |  |  |  |
| PCUวัดอุทัยทิศ    | 4                              | 0                                                           | 4                                             | 0                               | 0                 |  |  |  |
| กุมารเวชกรรม      | 56                             | 2                                                           | 56                                            | 0                               | 0                 |  |  |  |
| คลอด / แจ้งเกิด   | 9                              | 9                                                           | 6                                             | 2                               | 1                 |  |  |  |
| ศัตกรองวัณโรค     | 6                              | 0                                                           | 6                                             | 0                               | 0                 |  |  |  |
| ฉีดยาทำแผล        | 80                             | 0                                                           | 66                                            | 14                              | 0                 |  |  |  |
| ฉีดยาทำแผลสามัคดี | 66                             | 0                                                           | 55                                            | 11                              | 0                 |  |  |  |
| บ้านร่มเป็น       | 72                             | 0                                                           | 72                                            | 0                               | 0                 |  |  |  |

### 3.4.14 อัตราการใช้เครื่องมือแพทย์

|       | <u>TUSIINSO</u>         | <b>หการพยา</b><br>โรงพย | ບາລ<br>າບາລະເຂາສາ  | รดาษ                                            |                                                    |                       |                         |                     |                          |
|-------|-------------------------|-------------------------|--------------------|-------------------------------------------------|----------------------------------------------------|-----------------------|-------------------------|---------------------|--------------------------|
|       |                         |                         | 135 13             | เลือกรายงาน 14] อัต<br>ข้า (08.00 - 15.59 น.) 🗢 | าราการใช้เครื่องมือแพทย์รา: ≎<br>วันที่ 01/07/2024 | 🔳 ີໄฟສ໌ Excel 🖉 Print | ວ ເກັ່ນໃຫມ່             | หอผู้ป่วย ICU อายุ  | ຣ <b>ຄຣຣາມ3 ີ</b> ີ Menu |
|       |                         |                         |                    |                                                 | รายงานอัตราการใช้เครื่องมือ                        | าแพทย์                |                         |                     |                          |
| สำดับ | พอผู้ป่วย               | Ventilator ใช้ไป        | Ventilator คงเหลือ | High Flow ใช้ไป                                 | High Flow คงเหลือ                                  | Patient Monitor ใช้ไป | Patient Monitor คงเหลือ | Infusion pump ใช้ไป | Infusion pump คงเหลือ    |
| 1     | นรีเวช-พิเศษ            | 0                       | 0                  | 0                                               | 0                                                  | 2                     | 2                       | 0                   | 2                        |
| 2     | ห้องคลอด                | 0                       | 0                  | 0                                               | 0                                                  | 0                     | 0                       | 0                   | 1                        |
| 3     | เด็ก                    | 0                       | 0                  | 0                                               | 0                                                  | 0                     | 0                       | 6                   | 0                        |
| 4     | ICU ศัลยกรรมอุบัติเหตุ7 | 12                      | 0                  | 0                                               | 2                                                  | 12                    | 0                       | 21                  | 0                        |
| 5     | ศัลยยูโร                | 0                       | 0                  | 0                                               | 0                                                  | 1                     | 2                       | 3                   | 0                        |
| 6     | ICU ศัลยกรรม            | 11                      | 0                  | 0                                               | 0                                                  | 12                    | 0                       | 24                  | 0                        |
| 7     | อภีบาลผู้ป่วยหัวใจ(CCU) | 4                       | 6                  | 1                                               | 0                                                  | 10                    | 0                       | 10                  | 0                        |
| 8     | เวชกรรมพื้นฟู           | 0                       | 0                  | 0                                               | 0                                                  | 0                     | 0                       | 0                   | 0                        |
| 9     | ICU เด็กและทั่วไป       | 1                       | 5                  | 1                                               | 10                                                 | 4                     | 2                       | 2                   | 4                        |
| 10    | ดา                      | 0                       | 0                  | 0                                               | 0                                                  | 0                     | 0                       | 0                   | 0                        |
| 11    | Stroke unit             | 5                       | 0                  | 1                                               | 0                                                  | 16                    | 0                       | 7                   | 0                        |
| 12    | พิเศษรวมอายุรกรรม       | 0                       | 0                  | 0                                               | 0                                                  | 0                     | 0                       | 3                   | 1                        |
| 13    | ICU อายุรกรรม3          | 8                       | 0                  | 1                                               | 1                                                  | 8                     | 0                       | 20                  | 0                        |